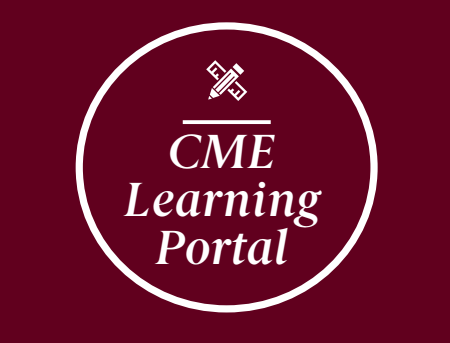

# **CREATE AN ACCOUNT**

- Once on the portal, click "Register" on the top right or go to https://ghscme.ethosce.com/user/register directly
  - Enter the required information
  - Use your Prisma Health email address, if possible
- Include your Specialty Board Certification information, if you want to collect MOC credit in the future
- Don't forget to add your mobile number if you want to utilize the text-in feature!
- If entered mobile number after clicking "Create new account", a green box on top of the page asks you to confirm your mobile number. Click "Confirm number" and type in the code that is texted to you
- Save the confirmation email for reference (includes your username)

## **CLAIM CME CREDIT THROUGH TEXTING**

At each regularly scheduled activity, you will receive a six-letter text-in code. Text this code to 864-362-3332 (not case sensitive). Confirmation of your attendance will be texted back right away.

#### **MOBILE NUMBER CONFIRMATION**

- If you have not confirmed your mobile number before, go to "My Account" and chose "Profile" in the menu.
- Choose the tab "Edit" and then "Mobile"
- Type in your mobile number and confirm with the code that is texted to your mobile number

### **CME CERTIFICATES & TRANSCRIPTS**

- Go to "My Account" and chose "Transcripts & Certificates" in the dropdown box.
- Select which activity type you would like to get information from (i.e. see "Course Credits" tab, etc.)

## REMEMBER: You have 7 days to attest/text-in to claim credit.

ACCESS OUR CME LEARNING PORTAL FROM OUR CME WEBSITE: https://ghscme.ethosce.com/

CONTACT YOUR CME TEAM FOR QUESTIONS: CME@prismahealth.org